## NAVODILA ZA POVEZOVANJE V OMREŽJE UNIFI ZA NAROČNIKE MOBILNIH STORITEV

## **Naprave Windows**

 V glavnem meniju izberite Nastavitve (Settings) ter nato tapnite možnost WiFi (nastavitve za brezžična omrežja). Ko se pokaže seznam omrežij, ki so na voljo, izberite omrežje UniFi (slika 1).

 V naslednjem oknu Connect using izberite SIM ter v meniju EAP metoda (EAP method) izberite SIM ter potrdite izbiro (slika 2).

| settings<br>WiFi      | 15:54   |
|-----------------------|---------|
| WiFi networking<br>On |         |
| ſ.                    | SLIKA 1 |
| ſ.                    |         |
| (k)                   |         |
| C UniFi<br>secure     |         |
| ſ.                    |         |
| (i.                   |         |

| Latt H                                                | <b>■</b> • 18:01 |
|-------------------------------------------------------|------------------|
| SIGN IN                                               |                  |
| Connecting to the secure WiFi networ<br>Wireless@SGx. | k                |
| Connect using                                         | >                |
| username+password                                     |                  |
| certificate                                           |                  |
| SIM                                                   |                  |
|                                                       | SLIKA 2          |
| Custom realm (optional)                               |                  |
|                                                       |                  |
| EAP method                                            | >                |
| SIM AKA                                               |                  |
|                                                       |                  |
|                                                       |                  |
|                                                       |                  |
|                                                       |                  |
| done canc                                             | el               |

**3** Tako ste povezani z omrežjem **UniFi** (slika 3).

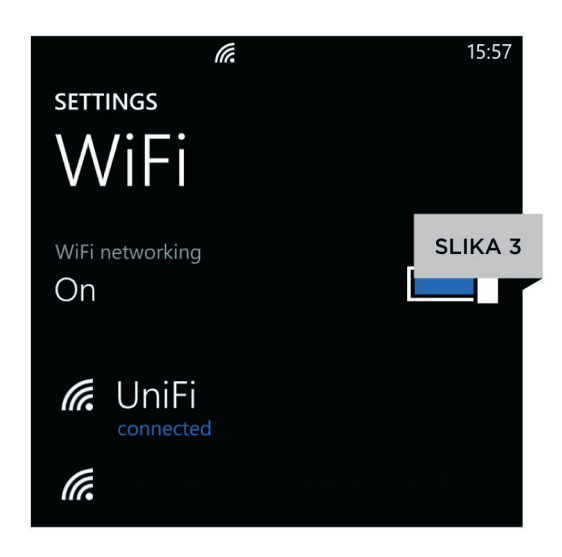

**4** Nastavitve morate vpisati le enkrat. Vsakič, ko boste v območju omrežja **UniFi**, se bo vaša naprava v omrežje povezala samodejno.

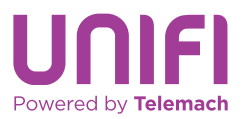